## **Art of Eloquence Download Instructions**

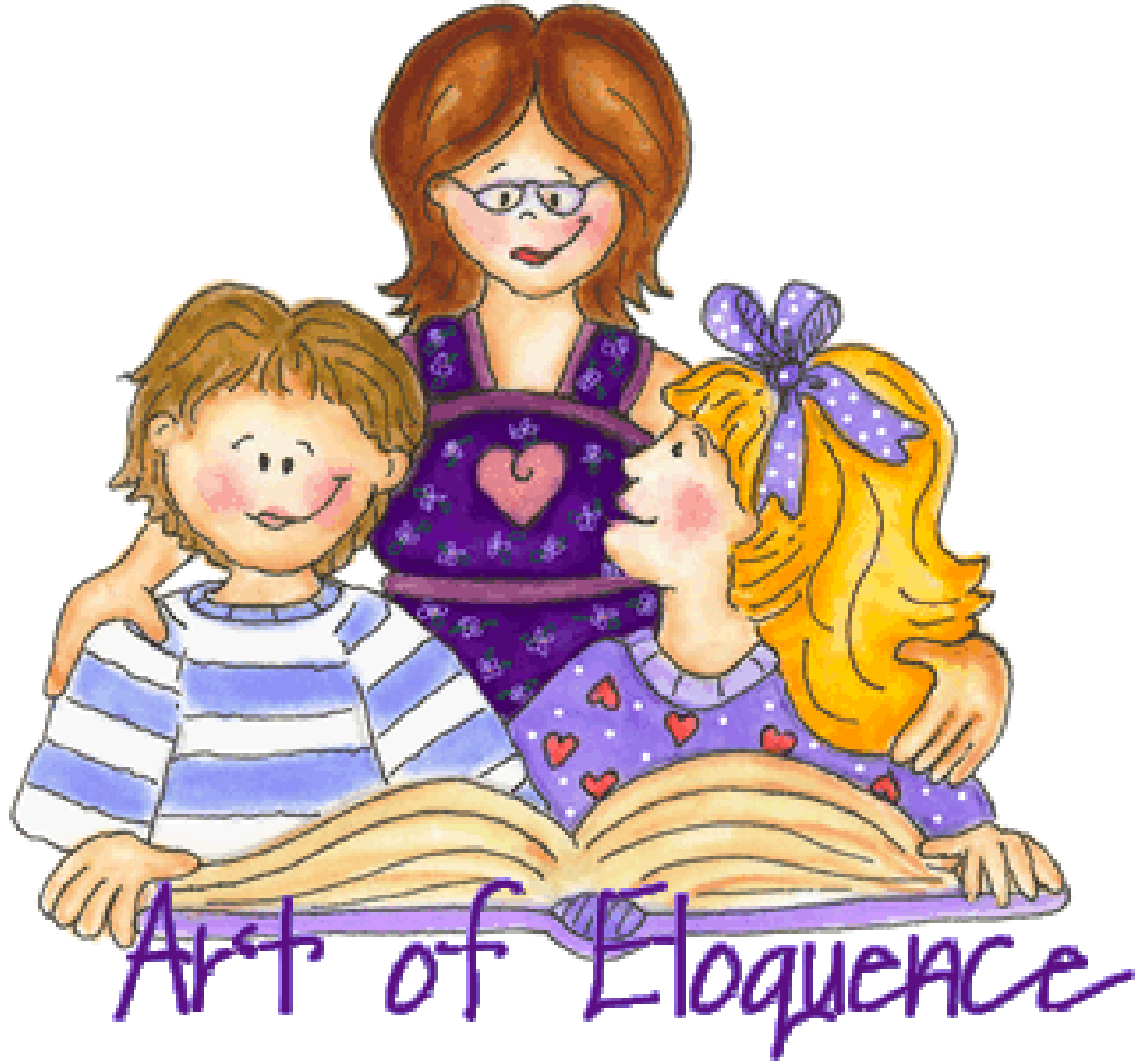

## To Download your Art of Eloquence Oder:

1. After payment is made, it will redirect you back to the site. The screen will say "Your Order has been Processed" and include a link that says "Downloads."

- 2. Click on "Downloads" and you will find the Download Link to the product you ordered.
- 3. Click on that product's download link to download and save it to your computer

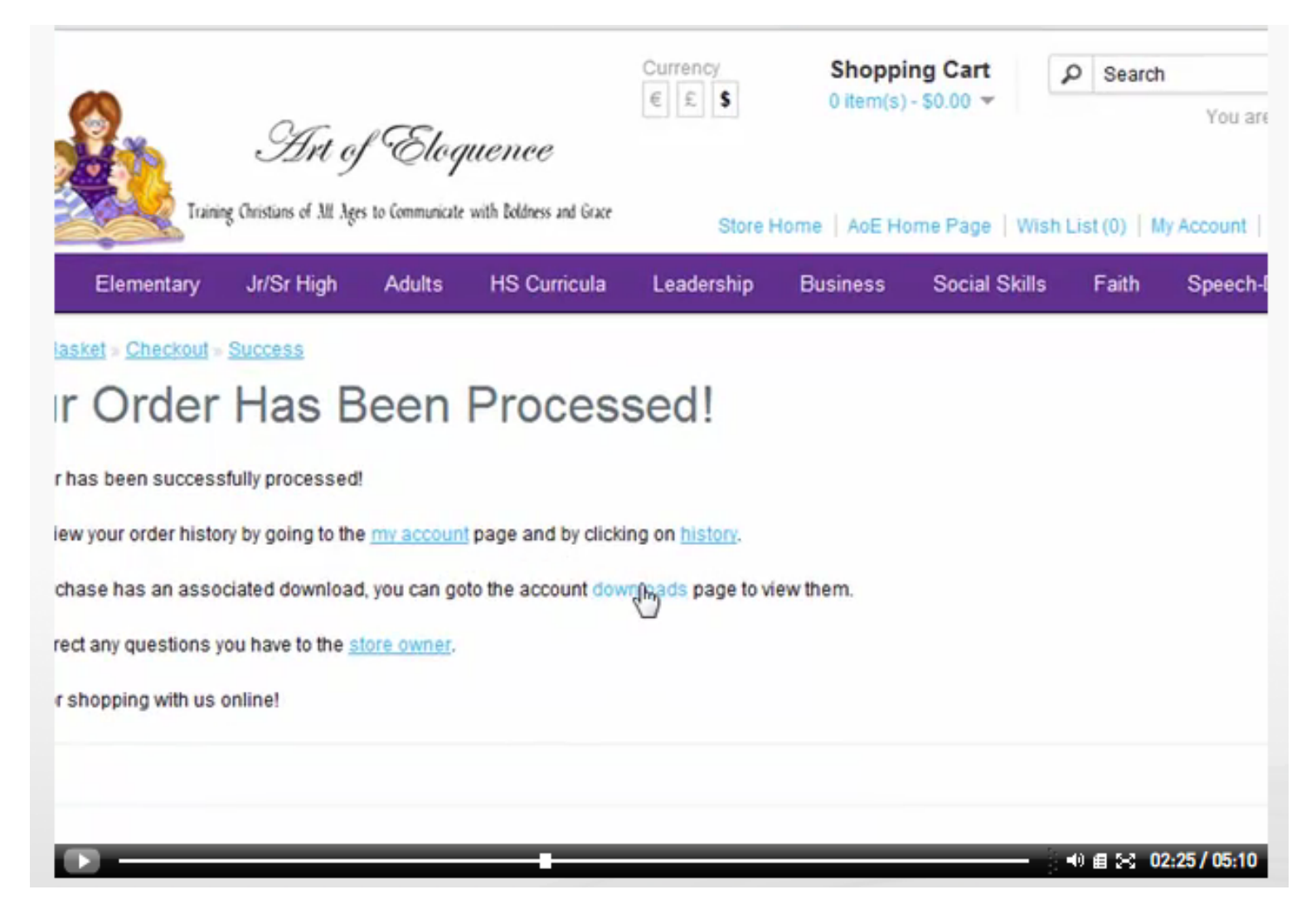

## If you somehow miss the download link after you order:

1. You can always go back into the Art of Eloquence store by clicking on any of the links below our banner: Browse Studies By Age, Browse Studies By Subject, etc.

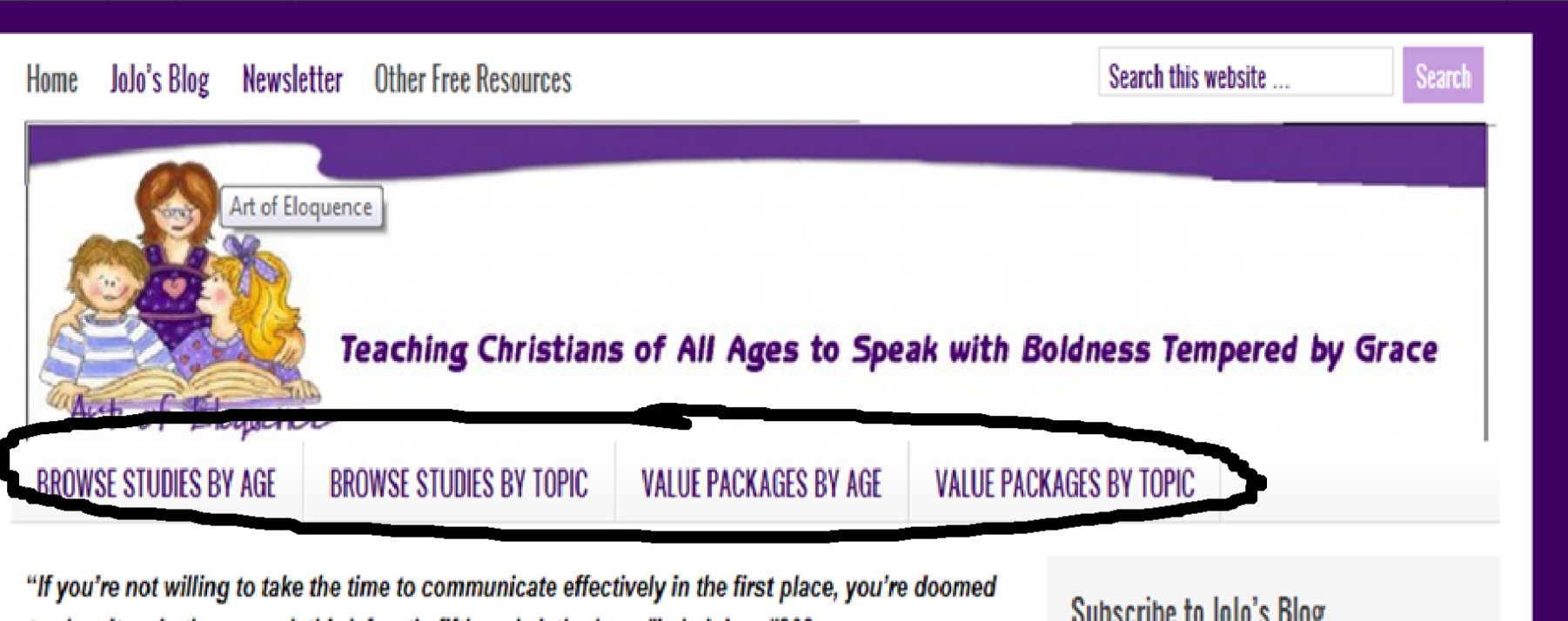

to clear it up in the second, third, fourth, fifth and sixth places!" -JoJoism #200

Subscribe to JoJo's Blog

## 1.On the top right corner, click "My Account" and click the "Downloads" link

2.Put in the email address you ordered with and password for the account you just created and it will take you back to the downloads page where you can download your eBooks.

3. If you forgot your password, click the link underneath where it says "Forgotten Password."

|                                                                                                    | 0.0                                                   | CC.                                 |                    | € £ S                                                                                 | 0 item(s)          | - \$0.00 ¥      | P Search      | n<br>e visitor you can l <u>oq</u> | <u>in or create</u>                                                                                |
|----------------------------------------------------------------------------------------------------|-------------------------------------------------------|-------------------------------------|--------------------|---------------------------------------------------------------------------------------|--------------------|-----------------|---------------|------------------------------------|----------------------------------------------------------------------------------------------------|
|                                                                                                    | Hrt of                                                | "Eloque,                            | nce                |                                                                                       |                    |                 |               |                                    |                                                                                                    |
| Tai                                                                                                    | ining Christians of All Ages                          | to Communicate with I               | Boldness and Grace | Store                                                                                 | Home   AoE H       | lome Page   Wis | h List I)   I | My Account Shop                    | ping Cart                                                                                          |
| PreK Elementary                                                                                                    | Jr/Sr High                                            | Adults H                            | S Curricula        | Leadership                                                                            | Business           | Social Skills   | Faith         | Speecn-Debate                      | e Valu                                                                                             |
| Choose a Store                                                                                                    |                                                       |                                     |                    |                                                                                       |                    |                 |               | Accou                              | int                                                                                                |
|                                                                                                    |                                                       | Please cho                          | oose the store     | you wish to visit.                                                                    |                    |                 |               |                                    | Login / Regi                                                                                       |
|                                                                                                    |                                                       |                                     |                    |                                                                                       |                    |                 |               |                                    | Eorgotten P:                                                                                       |
|                                                                                                    |                                                       |                                     | Default            | -                                                                                     |                    |                 |               | • 1                                | My Account                                                                                         |
|                                                                                                    |                                                       |                                     | Default            |                                                                                       |                    |                 |               | • 1                                | My Account<br>Wish List<br>Order Histo                                                             |
|                                                                                                    |                                                       |                                     | Default -          |                                                                                       |                    |                 |               |                                    | My Account<br>Wish List<br>Order Histo<br>Downloads<br>Returns                                     |
| Home » Account » Login                                                                                                    |                                                       |                                     | Default            |                                                                                       | ~                  |                 |               |                                    | My Account<br>Wish List<br>Order Histo<br>Downloads<br>Returns<br>Transaction<br>Newsletter        |
| Home » Account » Login<br>Account Log                                                                                                    | ogin                                                  |                                     | Default            | 37                                                                                    |                    |                 |               |                                    | My Account<br>Wish List<br>Order Histo<br>Downloads<br>Returns<br>Transaction<br>Newsletter        |
| Home » Account » Login<br>Account Lo<br>New Customer                                                                                                    | ogin                                                  |                                     | Default            | Returning Cu                                                                          | stomer             |                 |               |                                    | My Account<br>Wish List<br>Order Histor<br>Downloads<br>Returns<br>Transaction<br>Newsletter       |
| Home » Account » Login<br>Account Lo<br>New Customer<br>Register Account                                                                                                | ogin                                                  |                                     | Default            | Returning Cu                                                                          | stomer             |                 |               |                                    | My Account<br>Wish List<br>Order Histo<br>Downloads<br>Returns<br>Transaction<br>Newsletter        |
| Home » Account » Login<br>Account Log<br>New Customer<br>Register Account                                                                                               | ogin                                                  | un factor, he un                    | Default            | Returning Cu<br>I am a returning o                                                    | stomer<br>customer |                 |               |                                    | My Account<br>Wish List<br>Order Histo<br>Downloads<br>Returns<br>Transaction<br>Newsletter        |
| Home > Account > Login<br>Account Loc<br>New Customer<br>Register Account<br>By creating an account you<br>date on an order's status, a<br>previously made              | ogin<br>u will be able to sho<br>and keep track of th | op faster, be up<br>le orders you h | Default            | Returning Cu<br>I am a returning of<br>E-Mail Address:                                | stomer<br>customer |                 |               |                                    | My Account<br>Wish List<br>Order Histo<br>Downloads<br><u>Returns</u><br>Transaction<br>Newsletter |
| Home » Account » Login<br>Account Log<br>New Customer<br>Register Account<br>By creating an account you<br>date on an order's status, a<br>previously made.             | ogin<br>u will be able to sho<br>and keep track of th | np faster, be up<br>le orders you h | Default            | Returning Cu<br>I am a returning of<br>E-Mail Address:<br>Password:                   | stomer<br>customer |                 |               |                                    | My Account<br>Wish List<br>Order Histoi<br>Downloads<br>Returns<br>Transaction<br>Newsletter       |
| Home » Account » Login<br>Account Log<br>New Customer<br>Register Account<br>By creating an account you<br>date on an order's status, a<br>previously made.             | Dgin<br>u will be able to sho<br>and keep track of th | op faster, be up<br>le orders you h | Default            | Returning Cu<br>I am a returning o<br>E-Mail Address:<br>Password:                    | stomer<br>customer |                 |               |                                    | My Account<br>Wish List<br>Order Histo<br>Downloads<br><u>Returns</u><br>Transaction<br>Newsletter |
| Home > Account > Login<br>Account Log<br>New Customer<br>Register Account<br>By creating an account you<br>date on an order's status, a<br>previously made.<br>Continue | u will be able to sho<br>and keep track of th         | op faster, be up<br>le orders you h | Default            | Returning Cu<br>I am a returning C<br>E-Mail Address:<br>Password:<br>Forgotten Passw | stomer<br>customer |                 |               |                                    | My Account<br>Wish List<br>Order Histo<br>Downloads<br><u>Returns</u><br>Transaction<br>Newsletter |

If you have any other issues, please feel free to contact us, info@artofeloquence.com